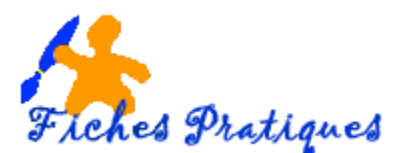

## Créer un album photo automatique

Un album photo PowerPoint est une présentation que vous pouvez créer pour afficher vos photographies personnelles ou professionnelles. Vous pouvez y ajouter des effets tels que des transitions entre les diapositives, des arrière-plans et des thèmes en couleur, des dispositions spécifiques, .... Une fois les photos disposées dans l'album, vous pouvez ajouter des légendes, modifier l'ordre des photos et la disposition, ajouter des cadres autour des photos et même appliquer un thème en vue de personnaliser davantage la présentation de l'album.

Pour partager votre album photo avec d'autres personnes, vous pouvez soit l'envoyer sous forme de pièce jointe par courrier électronique, soit le publier sur le Web, soit l'imprimer.

1. Sous l'onglet **Insertion**, dans le groupe **Illustrations**, cliquez sur la flèche située en dessous de l'option **Album photo**, puis cliquez sur **Nouvel Album photo**.

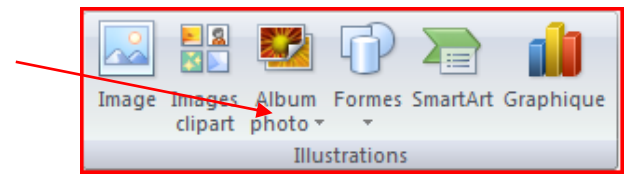

2. Dans la boîte de dialogue Album photo, sous Insérer une image à partir de, cliquez sur Fichier/disque.

| - 5 I     |
|-----------|
|           |
| A.        |
| 1974 - P. |
| <b>×</b>  |
|           |
| -         |
|           |
|           |
|           |

- 3. Dans la boîte de dialogue **Insérer les nouvelles images**, recherchez le dossier où est stockée l'image à insérer, puis cliquez sur **Insérer**.
- 4. Pour afficher l'aperçu d'un fichier image contenu dans votre album photo, sous **Images** dans l'album, cliquez sur le nom de l'image dont vous souhaitez afficher l'aperçu, puis visualisez-la dans la fenêtre **Aperçu**.
- 5. Si vous voulez modifier l'ordre d'affichage des images, sous **Images dans l'album**, cliquez sur le nom de l'image à déplacer, puis utilisez les boutons fléchés pour la faire monter ou descendre dans la liste.
- 6. Dans la boîte de dialogue Album photo, cliquez sur Créer.

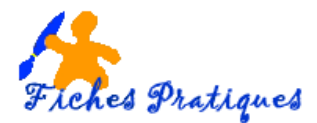

## Ajouter une légende

L'ajout de légendes consiste à taper un descriptif de chaque image composant votre album photo.

- 1. Sous l'onglet **Insertion**, dans le groupe **Illustrations**, cliquez sur la flèche située sous **Album photo**, puis sur **Modifier l'album photo**.
- 2. Dans la boîte de dialogue **Modifier l'album photo**, sous **Options des images**, activez la case à cocher **Légendes sous toutes les images**.

**REMARQUE** Si celle-ci n'est pas disponible, choisissez d'abord une disposition pour les photos de l'album.

Pour cela, sous **Présentation de l'album**, dans la liste **Présentation de l'image**, sélectionnez la disposition souhaitée.

3. Cliquez sur Mettre à jour.

Par défaut, PowerPoint utilise le nom de fichier image comme espace réservé au texte de légende.

4. En mode **Normal**, cliquez sur l'espace réservé au texte de la légende, puis tapez la légende.

## Modifier l'album photo Contenu de l'album Insérer une image à partir de Images dans l'album : Fichier/disque... ncours.in Fond\_ecran\_fleur\_ja photo383jf8 Insérer un texte : Nouvelle <u>z</u>one de texte Options des images : Légendes sous toutes les images Toutes les images en noir et bland 1 1 Supprimer ot lot l 🗱 🔅 Présentation de l'album Présentation de l'image : 1 image -Rectangle Eorme du cadre : • Thème : Parcourir... Lorsque vous cliquerez sur Mettre à jour, il est possible que vous perdiez les modifications apportées en dehors consistent roots underers and inductive of your # test possible que Yous perdiez les modifications apport de la boite de dialogue Format Album photo, notamment les modifications d'arrière-plan ou d'anim apportées aux diapositives de l'album photo. Pour restaurer ces modifications, diquez sur Annule Edition. Mettre à jo<u>u</u>r Annuler

## Modifier l'aspect d'une image

- 1. Ouvrez l'album photo contenant l'image à modifier.
- 2. Sous l'onglet **Insertion**, dans le groupe **Illustrations**, cliquez sur la flèche située sous **Album photo**, puis sur **Modifier l'album photo**.
- 3. Dans la boîte de dialogue **Modifier l'album photo**, effectuez une ou plusieurs des opérations suivantes :
  - Pour afficher toutes les images de votre album photo en noir et blanc, sous Options des images, activez la case à cocher Toutes les images en noir et blanc.
  - Pour choisir une disposition pour vos images, sous Présentation de l'album, dans la liste Présentation de l'image, sélectionnez la disposition voulue.
  - Pour ajouter un cadre à vos images, sous Présentation de l'album, dans la liste Forme du cadre, sélectionnez une forme de cadre qui convienne pour toutes les images de votre album photo.
  - Pour sélectionner un thème pour votre album photo, sous Présentation de l'album, en regard de Thème, cliquez sur Parcourir puis, dans la boîte dialogue Sélectionner un thème, recherchez le thème que vous souhaitez utiliser.
  - Pour ajouter une zone de texte sous **Images dans l'album**, sélectionnez l'image pour laquelle vous voulez rajouter une zone de texte, puis cliquez sur **Nouvelle zone de** texte.

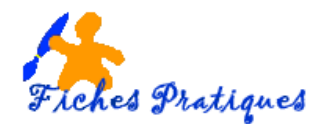

- Pour faire pivoter une image ou augmenter ou diminuer sa luminosité ou son contraste, dans la liste **Images dans l'album**, cliquez sur l'image que vous souhaitez faire pivoter, puis effectuez l'opération suivante :
- Pour faire pivoter une image dans le sens des aiguilles d'une montre, cliquez sur
- Pour faire pivoter une image dans le sens inverse des aiguilles d'une montre, cliquez sur
- Pour accentuer le contraste, cliquez sur II.
- Pour atténuer le contraste, cliquez sur <a>[</a>.
- Pour augmenter la luminosité, cliquez sur <sup>1</sup>
- Pour réduire la luminosité, cliquez sur <sup>1</sup>